**Purpose:** Change information shown in the "Get More Information" box

### **Get More Information**

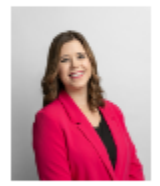

Dr. Maegan Collins Department Chair Technology Center, Room 116

4092420984 mcollins3@lit.edu

**Information:** The following pieces of information are displayed, along with their respective sources.

| Information  | Source |
|--------------|--------|
| Picture      | LEO    |
| Name         | Banner |
| Title        | Banner |
| Office       | LEO    |
| Phone Number | Banner |
| Email        | Banner |

Picture and Office Location are the only 2 items pulled from LEO. All others are pulled from Banner.

#### Instructions to update:

| <u>Picture</u> : | Step 1: Login to <u>LEO</u> ( <u>https://app.lit.edu/leo</u> ) and follow the instructions under "Edit Profile Picture" on the bottom right side of the page. |
|------------------|----------------------------------------------------------------------------------------------------|
| <u>Name</u> :    | Step 1: Get with HR to update information in Banner.                                                                                                    |
| <u>Title</u> :   | Step 1: Get with HR to update information in Banner.                                                                                                    |
| <u>Email</u> :   | Step 1: Get with HR to update information in Banner.                                                                                                    |

Office:

Method 1: Contact webmaster with new office location information.

Method 2: Update information in LEO. Only Department Chairs

have permission to update office location information.

Step 1: Visit <u>LEO</u> and click on the "*Departments*/*Majors*/*Degree Plans*" link.

| O A # https://applit.edu/eo/            |                              | 🐲 🏠 Q Search                              |
|-----------------------------------------|------------------------------|-------------------------------------------|
|                                         |                              | TECHNOLOGY                                |
|                                         | Welcome to the re-des        | igned LEO!                                |
| General Ta                              | psks                         | Academic Tasks                            |
| Edit Website Profile Pictures           | + Dep                        | rtments   Majors   Degree Plans           |
| Manage Course Syllabi                   | + Facu                       | ity Directory: Manage Faculty Information |
|                                         |                              |                                           |
| Admin Ta                                | sks                          | LEO VIDEO Tutorials                       |
| amage Galleries                         | + Perr                       | vissions within LEO                       |
| Forms                                   | + LEO                        | Overview                                  |
| Calendar - Manage LIT Website Calendars | + Edit                       | Profile Picture                           |
|                                         | Edit                         | Course Syllabus                           |
|                                         |                              |                                           |
|                                         | © 2024 - Information Technol | agy, LIT                                  |

#### Step 2: Click on Departments OR Available Majors

(depending if the information is for a department or a program within that department)

|    |   | Academic Tasks                                                                                            |
|----|---|----------------------------------------------------------------------------------------------------|
|    |   | Departments   Majors   Degree Plans .                                                                     |
| OR | > | Departments<br>Edit Department Titles and their corresponding Chair Member                                |
|    | > | Available Majors<br>Edit information regarding a Major's Program Code, Department Chair, Degree Type, etc |
|    |   | Degree Plans<br>Edit details of a degree plan such as the classes needed to complete the degree           |
|    |   | Subject Descriptions<br>Edit the description of a subject or major                                        |

Step 3: Identify the department or program you want to update, and click on the blue edit icon, located on the right side.

|    | Greate Blue Edit Button                     |                      | ue Edit Button |
|----|---------------------------------------------|----------------------|----------------|
| Id | Title                                       | Chair                |                |
| 2  | Business Technologies                       | Tamalla Jones        |                |
| 15 | Finance                                     | Amanda Retherford    | 6              |
| 13 | Financial Aid                               | Linda Korns          | <b>(3</b> )    |
| 4  | General Education and Developmental Studies | Dr. Maegan Collins   | C 🗎            |
|    | Healthcare and Sciences                     | Richard Fruscione    | 6              |
| 7  | Information Technology                      | Sam Dockens          | C 🗎            |
| 19 | LIT Foundation / Scholarships / Alumni      | Mandy Clayton        | C 🗎            |
| 10 | Public Information and Marketing            | Christopher Elliott  | 6              |
| 5  | Public Service and Safety                   | Nicole Mitchell      | 6              |
| 17 | Student and Academic Success                | Dr. Angela Hill      | 6              |
| 16 | Student Services                            | Dr. Angela Hill      | 6              |
| 22 | Teaching and Learning Center                | Dr. Angela Hill      | 6              |
| 6  | Technology                                  | Dr. Valerie Worry    | <b>1</b>       |
| 20 | Testing Center                              | Lori Johnson         | 6              |
|    | Workforce Training and Continuing Education | Dr. Miranda Phillips | C 🗎            |

DEPARTMENTS

#### Step 4: Update the Office information, then click on Save:

EDIT DEPARTMENT

|                | Title 🔹                               |
|----------------|---------------------------------------|
|                | Business Technologies                 |
|                | Code                                  |
|                | BSTC                                  |
|                | Manager                               |
|                | Tamalla Jones                         |
|                | Admin Assistant                       |
| ~              | Tamalla Jones                         |
| $(\mathbf{L})$ | Office                                |
|                | Technology Arts Building 4, Room 103C |
|                | Address                               |
|                | 855 E. Lavaca St., Beaumont, TX.77705 |
|                | Phone                                 |
|                | (409) 839-2092                        |
|                | Email                                 |
|                | BSTC@lit.edu                          |
|                | Finance Ore Code                      |
| $\frown$       | 33025                                 |
| Q.             |                                       |
|                | Save                                  |
|                | Back to List                          |

Updated information from LEO updates *immediately* on the website. Refresh the page in question in lit.edu and confirm information was updated.

For help with any issues encountered during this process, contact the webmaster.

Phone Number: Method 1: Get with HR to update information in Banner

OR

Method 2: Update "Employee Campus Phone Number (Primary)" in

Self-Service Banner.

Step 1: Login to <u>https://my.lit.edu</u> and click on the *Employee* tab on the top menu.

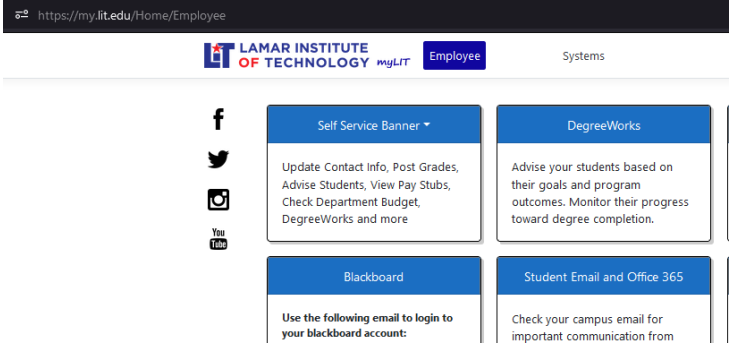

Step 2: Click on Self Service Banner, then on General

| e/Employee |                      |                            |                   |
|------------|----------------------|----------------------------|-------------------|
|            | IAR INSTITUTE        | Employee                   |                   |
|            | _                    |                            |                   |
| f          | Self Service I       | Banner 🔻                   |                   |
| y          | General              | Post Grades,               | Adv               |
| đ          | Faculty & Advisor    | Pay Stubs,<br>dget,<br>pre | the<br>out<br>tow |
| You        | Employee             |                            |                   |
|            | Finance              | rd                         | 2                 |
|            | your blackboard acco | mail to login to<br>punt:  | Che<br>imp        |

Step 3: Click on Personal Information

| II @ ellucian |                                                                                                    |                                                            |
|---------------|----------------------------------------------------------------------------------------------------|------------------------------------------------------------|
| My Profile    |                                                                                                    |                                                            |
|               | My Profile                                                                                                    |                                                            |
|               |                                                                                                    |                                                            |
|               | Hello Gerardo C Rodriguez,<br>View, edit and update your general information records.                            |                                                            |
|               | $\sum_{i}$                                                                                                    |                                                            |
|               | <ul> <li>Personal Information</li> <li>View and update your biographical and demographic information.</li> </ul> | Create, view and update your direct deposit allocation(s). |

Step 4: Under the Phone Number section, click the Edit *icon* under the *"Employee Campus Phone Number"*. This is the CL phone number in Banner.

Employee Campus Phone Number (Primary)

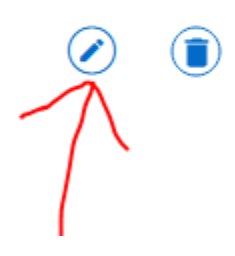

Step 5: Enter or update your phone number in the presented form:

| Phone Type               |                |        |                     |             |
|--------------------------|----------------|--------|---------------------|-------------|
| Employee Campus Phone N  | umber          |        |                     |             |
| Phone Number             |                |        | Leave this blank if | no extensio |
| Area Code                | 7 digit phone  | number | Extension           |             |
| International Access Cod | e and Phone Nu | mber   |                     |             |
| International Phone Nu   | mber           |        |                     |             |
| Primary                  | Unlisted       |        |                     |             |
|                          |                |        |                     |             |
| Cancel                   |                |        | Update              |             |

Step 6: Click on Update.

Step 7: Verify phone number was updated

- If phone number was updated, next time sync occurs from Banner to the website, the new phone number will be displayed on the website. (sync occurs every 3 hrs daily, starting at 7am)
- If phone number was NOT updated, get with HR for help.